## 离退休、在职教职工体检预约流程

## 预约流程

一、查找"西安电子科技大学"企业号点击进入(请 勿从校医院公众号进入)

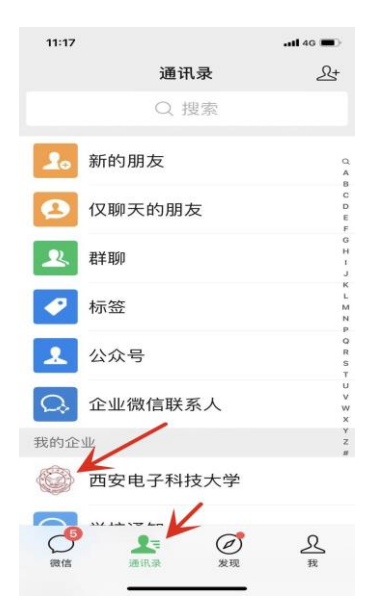

二、点击进入"B.移动门户"

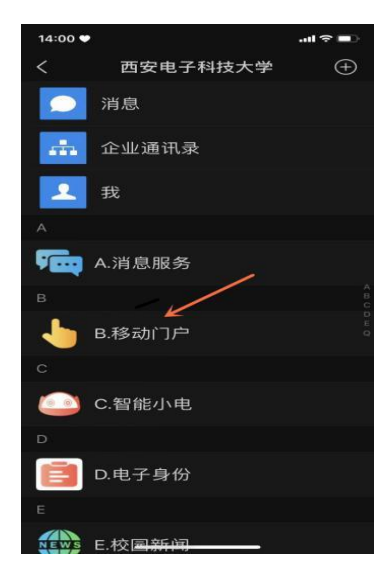

三、点击进入"校医院健康体检服务"(如首页无此入口,请在搜索栏搜索此入口)

| 14:00 🛡        |                    |                  |              | .ul 🗢 💼 |
|----------------|--------------------|------------------|--------------|---------|
| $\times$       | 西安电                | 电子科技             | 大学           |         |
| n 🔁            | 气费                 |                  |              | • 🕀     |
| E              | E                  | <b>D</b>         | ğ            |         |
| 待我审批           | / 审批记              | 录 正              | 在进行          | 我的发起    |
|                |                    | 20               | 2            | 8       |
| 校医院健康<br>体检服务  | 专题组织生<br>活会召开      | 教职工考勤            | 上网账号密<br>码修改 | 后勤报修    |
| 20             | 8.8                | 129              | -            | -       |
| 账号注册           | 助教工作评价             | 照片采集             | OA办公         | 健康卡     |
| 通知公告           | 我的消息               | 2                |              | 更多>     |
| 廣续红色<br>2.0全国約 | 血脉,矢志科<br>上书院西安F   | 技报国: 拔<br>电子科技大: | 钱尖计划<br>学主   | 通知公告    |
| 本科教育           | 1 2022-10-0        | 98               |              |         |
| 西安电子<br>究生导师   | 科技大学202<br>奖励基金"推荐 | 2年度"卓越<br>荐人选名单· | 書年研<br>公示    | 通知公告    |
| 发展规划的          | B I 2022-10        | -08              |              | •       |
| - 10           |                    | 9                |              | 東京の小田   |
| 1              | E                  | B C              | 8            | A       |
| 首页             | 演讯                 | 100000 đ.S       | 通讯员          | 我的      |

四、点击进入"团体预约"

| 14:00    | •    |      | all 🗢 🖿 |
|----------|------|------|---------|
| $\times$ |      | 医院总览 |         |
| 健康       | 和检   |      |         |
|          | 个机预约 |      | >       |
| 94       | 团体预约 |      | >       |
| 0        | 我的报告 |      | >       |
| •        | 我的订单 |      | >       |
|          |      |      |         |

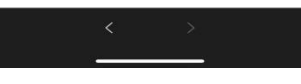

五、自行选择体检日期及时间段,并提交。

| 15:4          | 3 🖤         |            |             |                  | .at \$   | • |
|---------------|-------------|------------|-------------|------------------|----------|---|
| $\times$      |             | ĩ          | 「单详         | 青                |          |   |
| 提示:           | 为保证         | 质约有效       | 性、请相        | 反对以下             | 信息       |   |
| 8             | 体检人们        | 言息         |             |                  |          |   |
|               |             | 20         | )22年11      | 月                |          | > |
| B             | -           | =          | =           | 四                | 五        | 六 |
|               |             |            |             |                  |          |   |
|               |             | 18         |             |                  |          |   |
|               |             |            |             |                  |          |   |
|               | 21          |            |             |                  |          |   |
|               | 28<br>可预約   | 29<br>町預約約 | 30<br>可预约   | _1<br>ন্যান্যাংগ | 2<br>可预约 |   |
| 4             | 5<br>177889 | 6<br>可預約   | /           |                  |          |   |
|               | 08:00 - 0   | 38:30      |             | 08:31            | - 09:00  |   |
| 09:01 - 09:30 |             |            |             | 09:31            | - 10:00  |   |
| 10:01 - 10:30 |             |            |             | 10:31 - 11:00    |          |   |
|               |             |            | 确定          |                  |          |   |
| -             |             |            | Stationers' |                  | k        |   |
|               |             | 1          |             | >                | 1        |   |
|               |             |            |             |                  |          | 1 |

六、点击"查看订单详情",可以进行"修改预约信息"、

"取消订单"等操作。如在预约时间内无法体检,请在预约时间前修改或取消订单。三次爽约,将被系统列入黑名单, 无法再次预约体检。

| 15:43 | •                | al 🕈 🔳 |
|-------|------------------|--------|
| ×     | 预约成功             |        |
|       |                  |        |
|       |                  |        |
|       | 预约成功             |        |
|       | 订单号: 98000000015 | 7      |
| 前往医   | 院                |        |
| 0     | 网络检查公常打印体检察习惯    |        |
|       | 到种植外公童打印种植守51半   |        |
|       | 体检               |        |
|       | 交回体检导引单          |        |
| 登录体   | 检服务号             |        |
| 0     | 音看体检报告           |        |
|       | nte utt          |        |
| U     | 7C/1%            |        |
|       |                  |        |
|       |                  | *      |
|       |                  | 查看订单详情 |
|       |                  |        |
|       | < >              |        |
|       |                  |        |

## 体检流程

一、前三步骤同预约流程。请在预约时间段内前来体检。体检时,打开"电子导引单"。

| ×  |       | 医院总览 |   |
|----|-------|------|---|
| 健厚 | 时体检   |      |   |
| 9  | 个检预约  |      | > |
| 94 | 团体预约  |      | > |
| 8  | 我的报告  |      | > |
| Ð  | 我的订单  |      | > |
| 6  | 电子导引单 |      | 5 |
|    | /     |      |   |
|    |       |      |   |
|    |       |      |   |

< >

二、输入身份证号码登录后,显示下图。(如未显示,请刷新后再次进入)

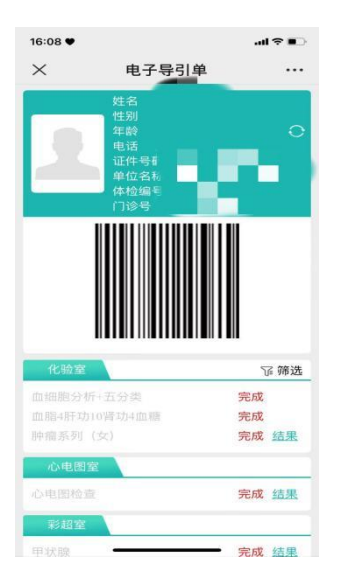

三、体检过程中,请在各体检科室,扫描此电子条码。完成每个体检科室后,即刻显示体检结果(妇科、检验科除外)。确认每个科室均显示"完成",即视为该科室的体检项目已完成。点击"结果",即可看到每个检查项目的检查结果。

| 16:23 🛡 |        | atl 4G 🔳 |
|---------|--------|----------|
| ×       | 电子导引单  |          |
| 甲状腺     |        | 完成 结果    |
| 颈部血管彩色  | 的多普勒超声 | 完成 结果    |
| 乳腺      |        | 完成 结果    |
|         | 讨件     | 完成 结里    |
| 肝胆脾胰    |        | 完成 结果    |
|         |        | 完成 结果    |
| 心脏彩色多音  | 音勒超声   | 完成 结果    |
| 内科      |        |          |
| 内科检查    |        | 完成 结果    |
| 11274   |        |          |
| 眼科凝除灯机  |        | 完成 结果    |
| 眼底检查    |        | 完成 结果    |
| 妇科      |        |          |
| 妇科检查    |        | 完成 结果    |
| 骨密室     |        |          |
| 骨密度     |        | 完成 结果    |
| CT室     |        |          |
|         |        | 完成 结果    |

四、原则上预约日当天日必须完成所有体检项目。确有 特殊情况,请在离开医院前至体检办公室登记,并确定再次 体检日期。未登记者,未体检项目将视为弃检查。10个工作 日后,可在"我的报告"查到完成体检报告。下拉页面,点 击"下载报告",可下载、打印体检报告,请使用手机自带浏 览器进行下载。(具体步骤如下:苹果、安卓手机略有不同, 请根据实际情况进行操作。)

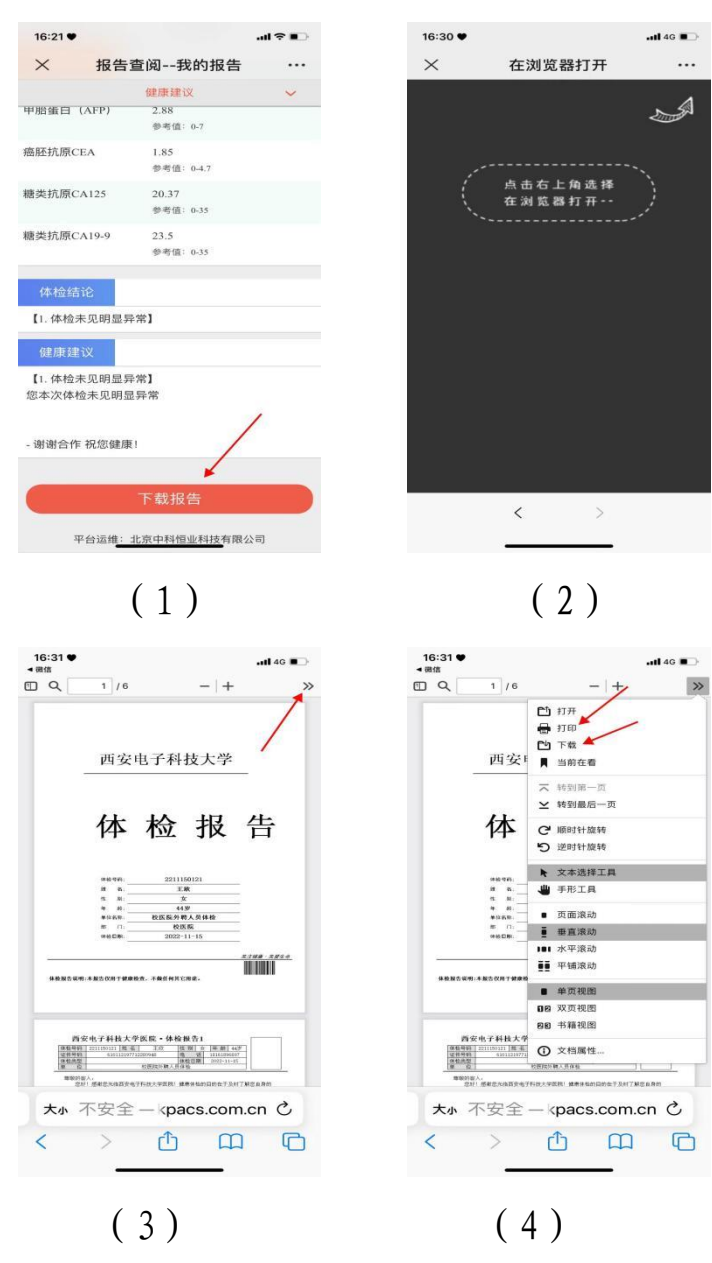

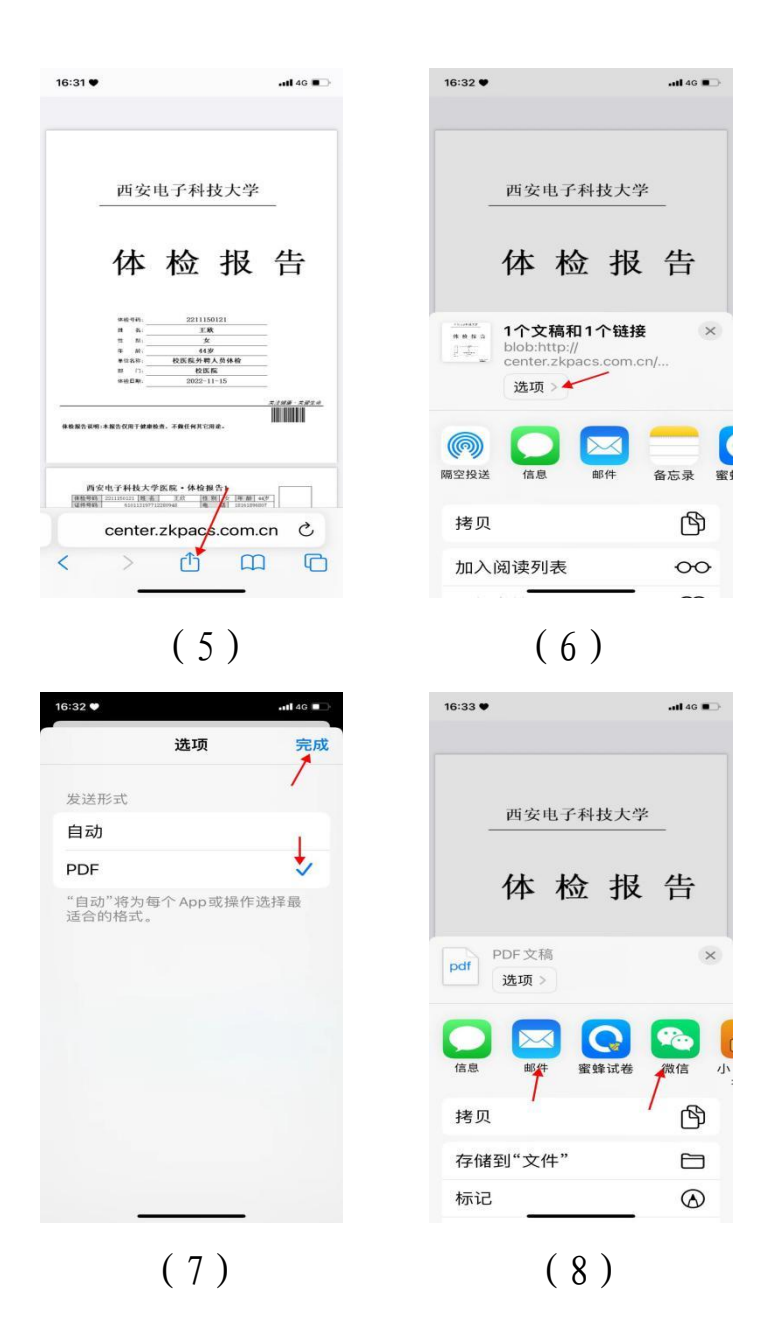

在使用过程中,如有问题,请在工作时间拨打 88202743 进行咨询。